## **TUTORIAL PER PRIMO ACCESSO AREA RISERVATA SITO WEB**

### **Cliccare su Accedi**

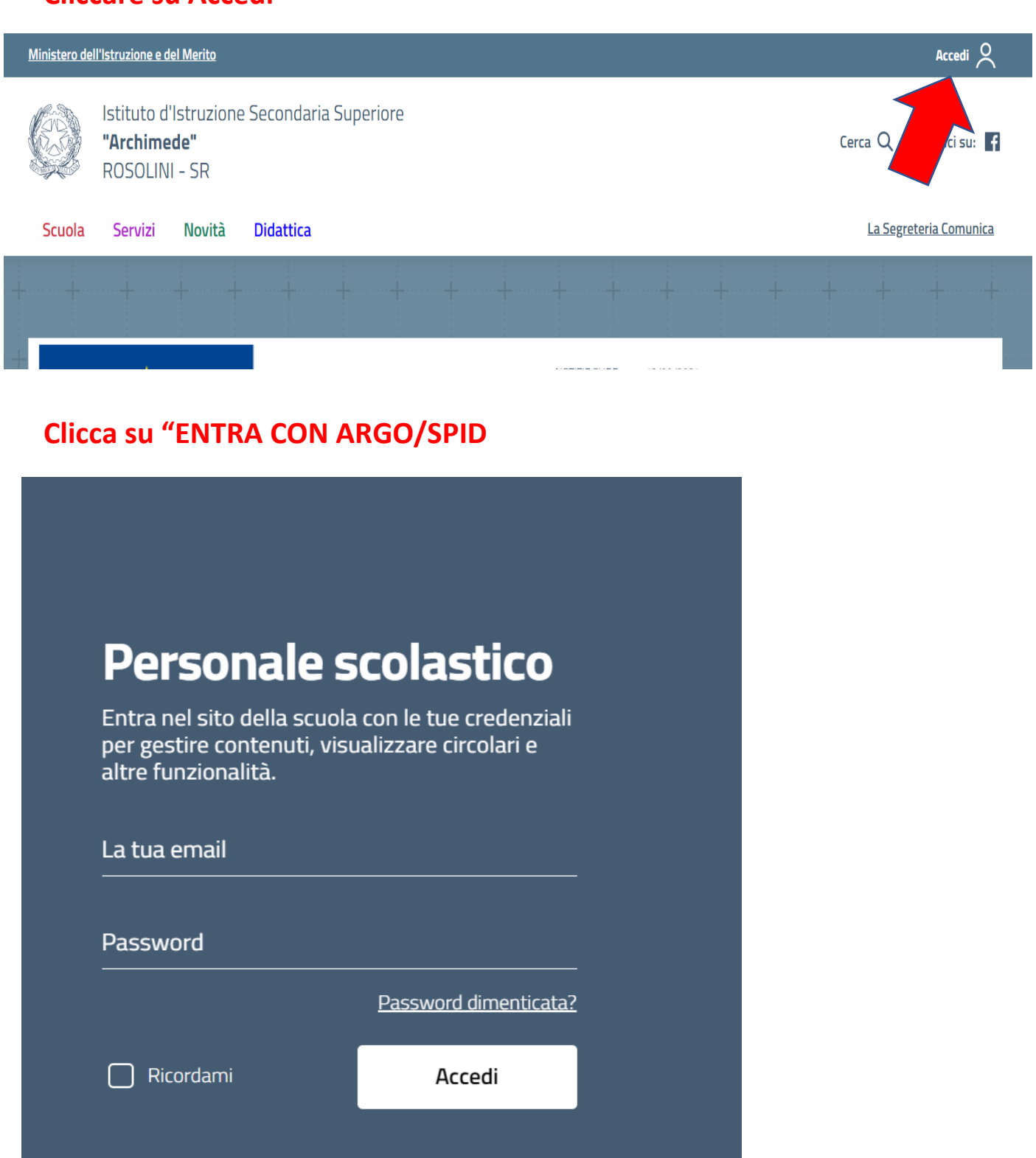

ENTRA CON ARGO/SPID

## MODO 1: Inserire le proprie credenziali del Registro Elettronico ARGO

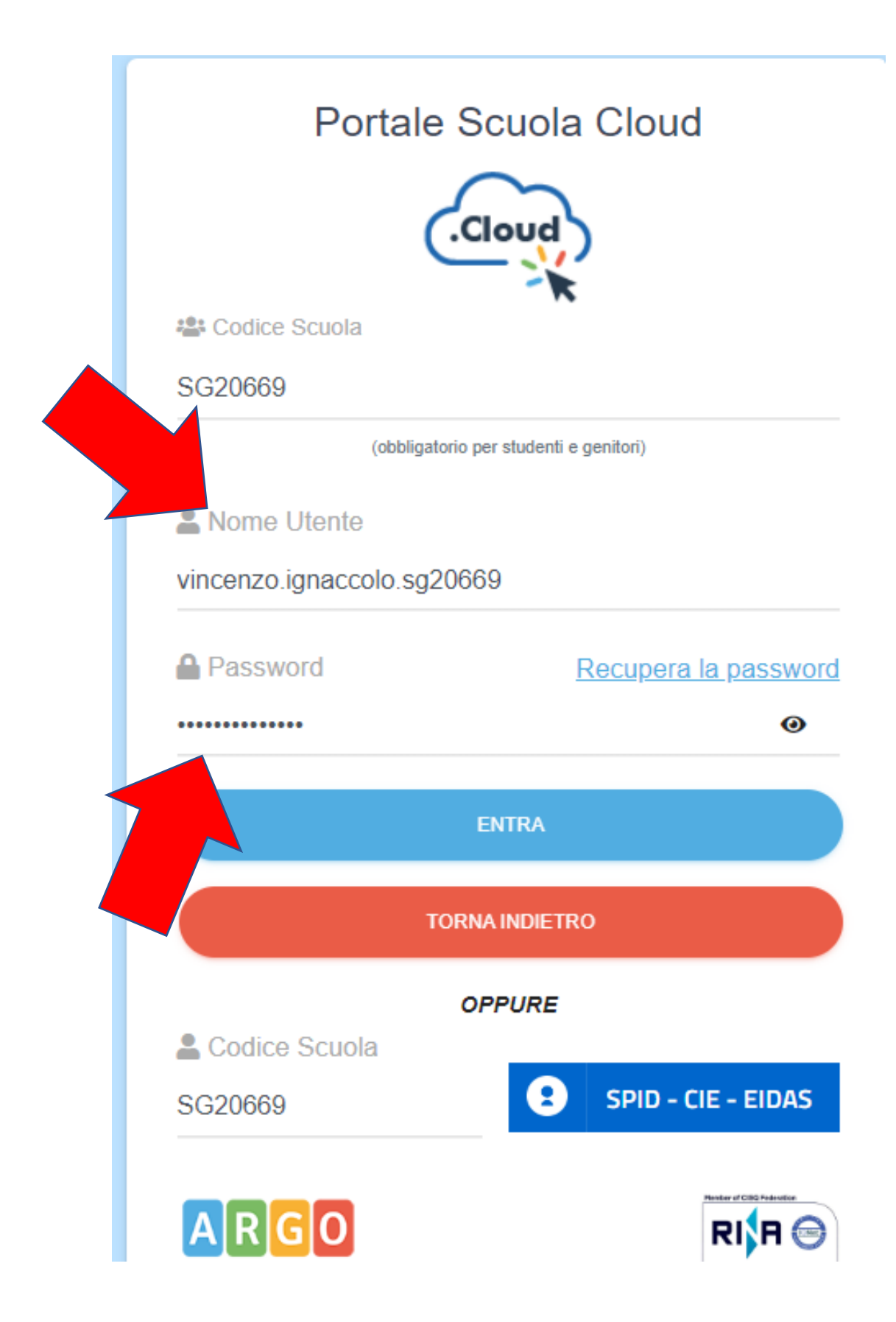

## **MODO 2: Cliccare sul pulsante SPID-CIE-EIDAS**

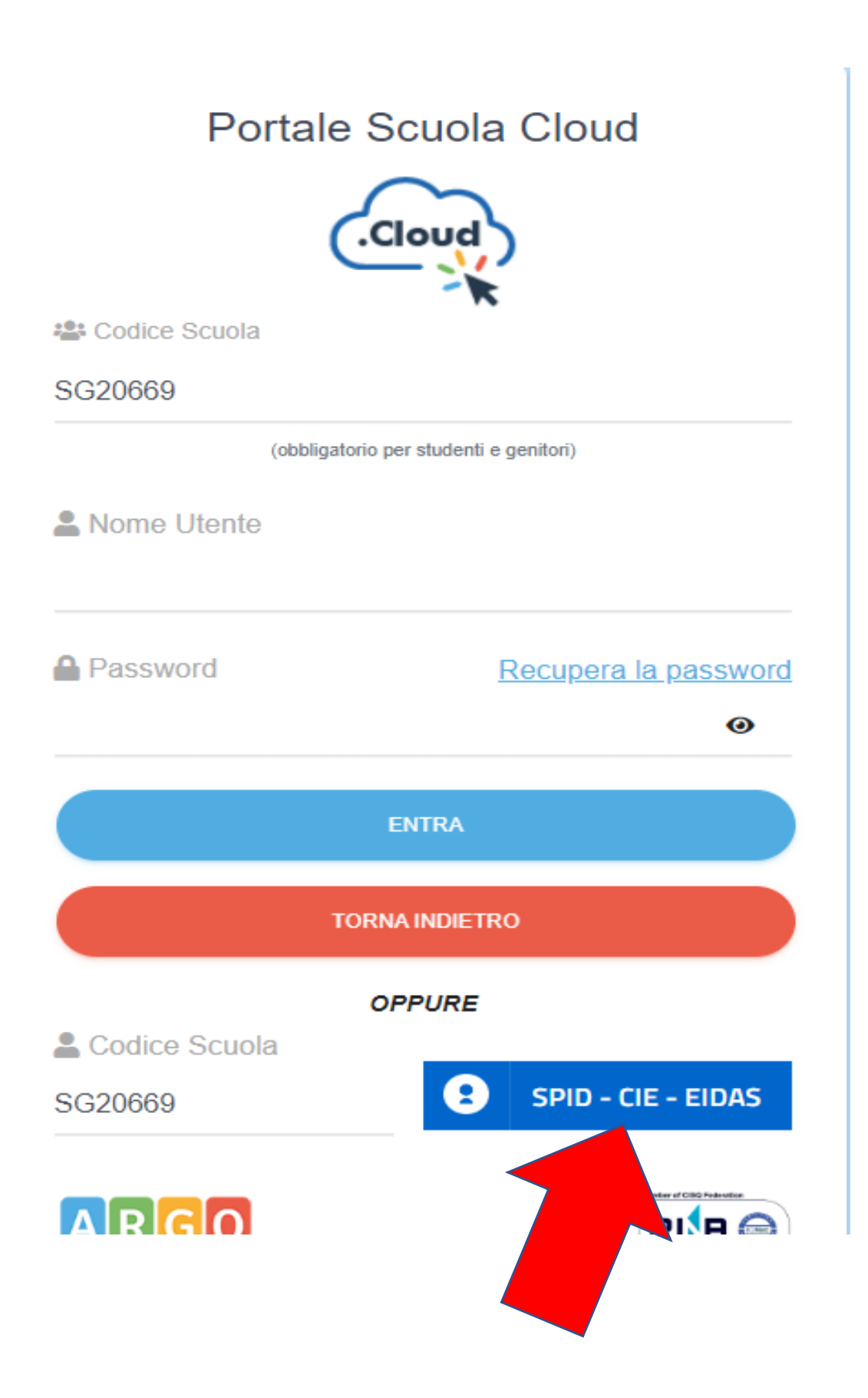

# Cliccare sul pulsante Entra con SPID ed autenticarsi come si è soliti fare

| _  |     | -   | -    |     |
|----|-----|-----|------|-----|
| Λ  | ton | tic |      | no  |
| AU | Len |     | dZIU | 116 |
|    |     |     |      |     |

#### AGGREGATO

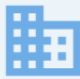

Codice meccanografico: SRIS017003 Denominazione: "ARCHIMEDE" ROSOLINI

#### **IDENTIFICAZIONE DIGITALE**

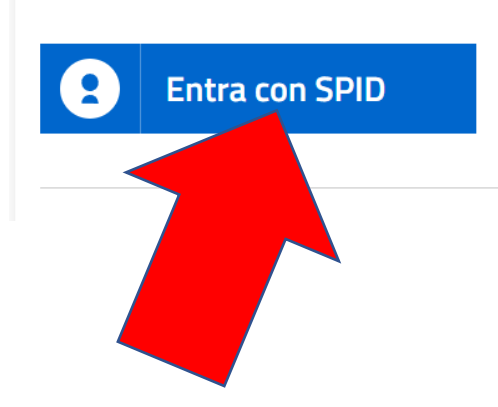

#### Cos'è SPID?

Maggiori informazioni su SPIDNon hai SPID?

# Cliccare sulla freccetta accanto al proprio nominativo Dal menù a tendina cliccare su "Modifica Profilo"

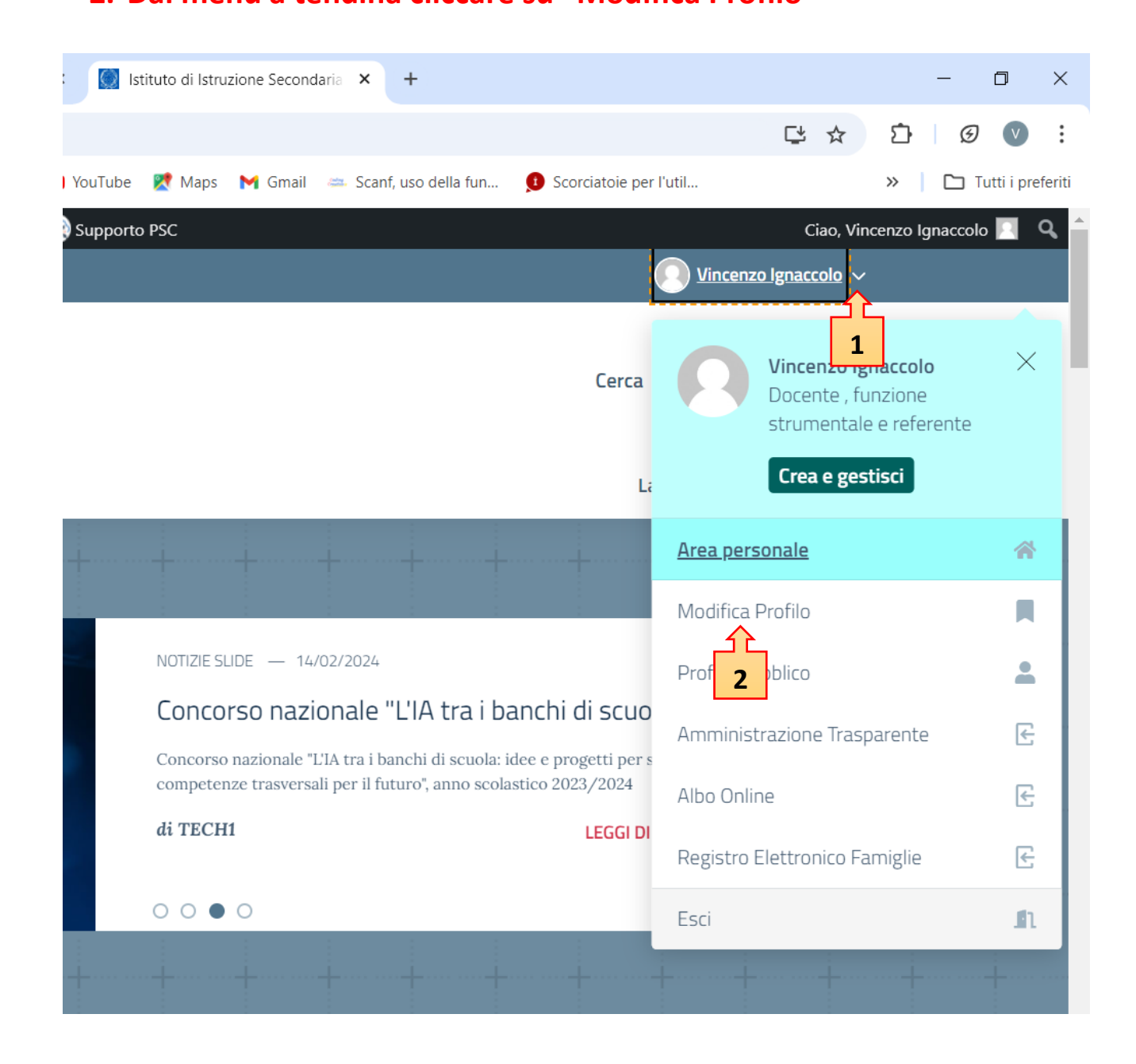

- Controllare e completare i seguenti campi
- Cliccare su Aggiorna Profilo

| Barra degli strumenti         | ✓ Mostra la barra degli strumenti quando si visualizza il sito                                                           |
|-------------------------------|----------------------------------------------------------------------------------------------------|
| Lingua 🕼                      | Lingua predefinita del sito 🗸                                                                                            |
| Nome utente                   | Vincenzo Ignaccolo II nome utente non può essere n                                                                       |
| Nome                          | Vincenzo                                                                                                    |
| Cognome                       | Ignaccolo                                                                                                    |
| Nickname (richiesto)          | Vincenzo Ignaccolo                                                                                                    |
| Nome pubblico da visualizzare | Vincenzo Ignaccolo 🗸                                                                                                    |
| Email (richiesto)             | vincenzo.ignaccolo1@gmail.com<br>Se cambi questa voce ti invieremo una email al nuovo indirizzo per confermarlo. Il nuov |
| Ruolo nell'organizzazione *   | Personale Docente                                                                                                    |
| Ruolo Docente                 | Scuola Secondaria II grado <ul> <li>Seleziona la tipologia di ruolo docente</li> </ul>                                   |
| Incarico                      | Incarico a Tempo Indeterminato 🗸 Se docente: con incarico a tempo determinato/indeterminato                              |
| Genere *                      | ● M ○ F                                                                                                    |
| Seleziona Gruppo Utente       | <ul> <li>Docenti</li> <li>Personale ATA</li> </ul>                                                                       |
| Aggiorna profilo              |                                                                                                    |